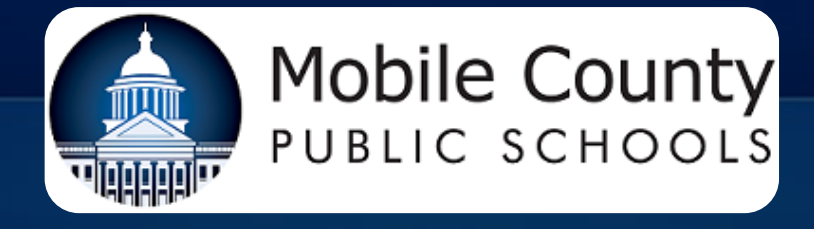

# DISPOSAL OF SURPLUS PROPERTY

Lori A Zirlott, CSFO

## **Best Practice:**

- Advertise
- Auction

Accept highest priceFormal appraisal

# AG Opinions "Fair Value"

Federal Guidance: OMB Guidance § 200.313

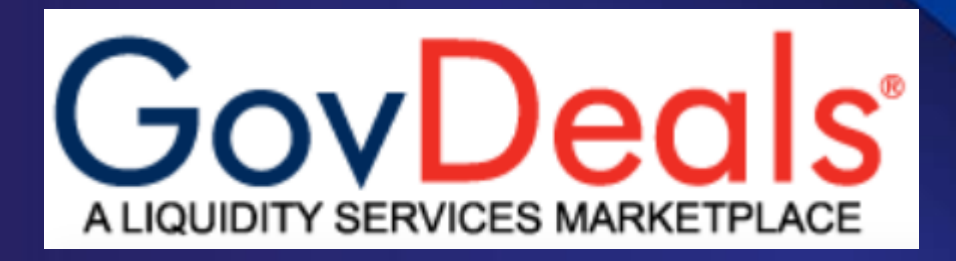

## **Mobile County's Most Utilized Method**

GovDeals provides services to various government agencies that allow them to sell surplus and confiscated items via the Internet. Each participating agency has its own auction rules and regulations and may be subject to government ordinances.

## **Getting Started**

Customer Support Staff are helpful if you need assistance in any step of the process.

- Register for an Account
- Add other district users
- Create a GovDeals.com account for your district. You may have multiple users with varied access levels.

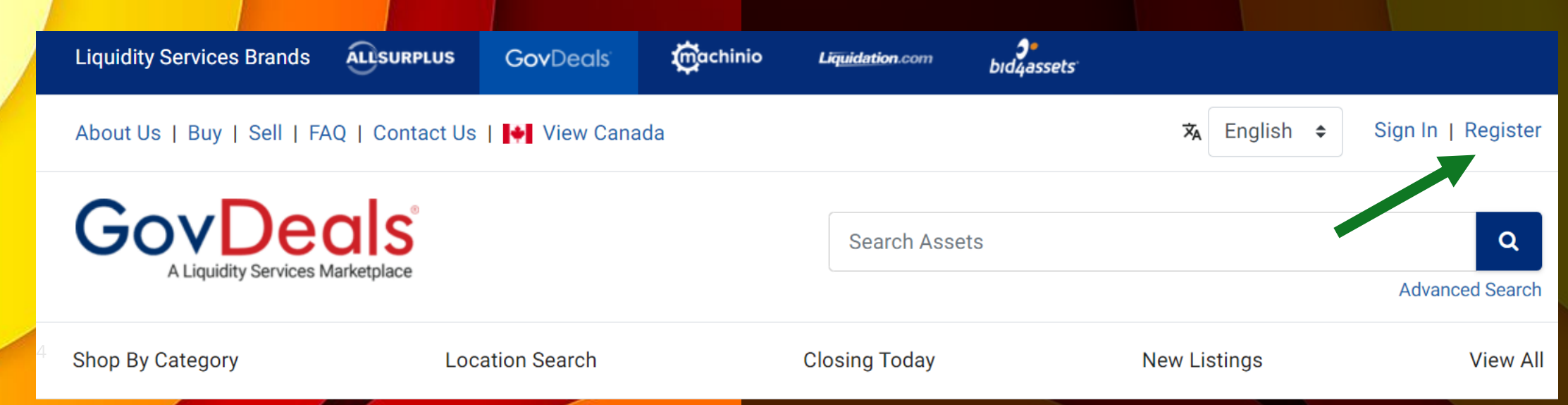

## Dashboard

### Handy Information / drill down ability

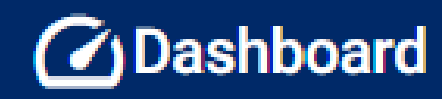

| Payment Status               | # Items | Over 14 days | \$ Value       |
|------------------------------|---------|--------------|----------------|
| Not Paid                     | 1       | 1            | \$2,000.00     |
| Paid, Not Picked Up          | 1       | 1            | \$825.00       |
|                              |         |              |                |
| Status                       |         | # Items      | \$ Value       |
| Closed No Bids               |         | 2            | \$700.00       |
| Ready for Review             |         | 5            | \$0.00         |
| Reserve Not Met              |         | 9            | \$10,300.00    |
| Sold on Auction              |         | 1832         | \$2,367,700.76 |
| Sent to Auction              |         | 1            | \$1,525.00     |
| Withdrawn from Auction - Com | plete   | 3            | \$10,935.00    |
| Total                        |         | 1852         | \$2,391,160.76 |

### Start a New Asset

- Additions can be processed by one or multiple levels of staff.
- Be sure to have all pertinent information handy.
- You can set up standard templates for some sections.

## Know the items you are selling

## Adding an Asset to Sale on GovDeals

- Once you register and are set up with a GovDeals account adding assets to sale is easy.
- The entry can begin with entry by a warehouse employee, then stay in "Ready to Review" status until reviewed and published by another Business Division Staff member.

| Category                | Cafeteria and Kitchen Ea                                                                                                    | inment V                                                                       |                                                                                                    |                                                                                      |                                                          |                                         |
|-------------------------|----------------------------------------------------------------------------------------------------|--------------------------------------------------------------------------------|----------------------------------------------------------------------------------------------------|--------------------------------------------------------------------------------------|----------------------------------------------------------|-----------------------------------------|
| VIN-                    | Caletena and Kitchen Equ                                                                                                    | Get Vehicle Details                                                            |                                                                                                    |                                                                                      |                                                          |                                         |
| Short Description:      | Metro warmer                                                                                                    |                                                                                |                                                                                                    |                                                                                      |                                                          |                                         |
| *Status:                | Ready for Review V                                                                                                    | Condition: Used/See Des                                                        | scription > *Is this a group of items?                                                                  | No V                                                                                 |                                                          |                                         |
| VIN/Serial #:           |                                                                                                    |                                                                                | Make/Brand                                                                                              | Metro                                                                                |                                                          |                                         |
| Model:                  |                                                                                                    |                                                                                | Model Year                                                                                              |                                                                                      |                                                          |                                         |
| Meter:                  | <ul> <li>Image: A state of the state of the state of</li></ul> | Accurate:                                                                      | Title Restriction                                                                                       | Not Applicable                                                                       | ~                                                        |                                         |
| Inventory ID:           | cnp39 Asset number 039                                                                                                    | 9532 ×                                                                         |                                                                                                    |                                                                                      |                                                          |                                         |
| This is a w             | fetro c-175 warmer that is s                                                                                                    | aid to be working , We don't know any                                          | thing about the working condition.<br>You can<br>known de<br>to come                                    | have anyone<br>etails, then a<br>behind. edit                                        | e start the entr<br>assign another<br>and complete       | ry, enter th<br>r staff me<br>sbefore   |
|                         | fetro c-175 warmer that is s                                                                                                    | aid to be working , We don't know any                                          | thing about the working condition.<br>You can<br>known de<br>to come<br>publishin                       | have anyone<br>etails, then a<br>behind, edit<br>ng to the site                      | e start the entr<br>assign another<br>and complete<br>e. | ry, enter th<br>r staff mer<br>e before |
|                         | Aetro c-175 warmer that is s                                                                                                    | aid to be working , We don't know any                                          | Thing about the working condition.<br>You can<br>known d<br>to come<br>publishir<br>*Address 1: 1 Magnu | have anyone<br>etails, then a<br>behind, edit<br>ng to the site<br>m Pass            | e start the entr<br>assign another<br>and complete<br>e. | ry, enter th<br>r staff mer<br>e before |
| "Local                  | tions: The Board of School                                                                                                    | aid to be working , We don't know any                                          | Address 1: 1 Magnu<br>Address 2:                                                                        | have anyone<br>etails, then a<br>behind, edit<br>ng to the site<br><sup>m Pass</sup> | e start the entr<br>assign another<br>and complete       | ry, enter th<br>r staff mer<br>e before |
| *Local<br>Authorized Bi | tions: The Board of School<br>dder: General Public                                                                                                    | aid to be working , We don't know any<br>of Commissioners of Mobile County, Al | Address 1: 1 Magnu<br>Address 2:<br>"Country: United S                                                  | have anyone<br>etails, then a<br>behind, edit<br>ng to the site<br>m Pass            | e start the entrassign another<br>and complete<br>e.     | ry, enter th<br>r staff mer<br>before   |

e

|                  | Ready for Review V                                         |                      |                             |                                   | М                             | lodify Asset ID #1334             |                                       |                          |
|------------------|------------------------------------------------------------|----------------------|-----------------------------|-----------------------------------|-------------------------------|-----------------------------------|---------------------------------------|--------------------------|
|                  | *Status: Ready ter<br>*Category: Cafeteria and Kitchen Equ | Jipment              | * S                         | hort Description:                 | Metro warmer                  |                                   |                                       |                          |
| *Is this a group | p of items?: No V                                          |                      |                             |                                   | * Long Descr                  | ription: Max description 3000 cha | aracters                              |                          |
|                  | VINISorial #                                               |                      | THIS<br>BE V                | SALE IS FOR A N<br>VORKING WHEN I | METRO C-175 WARME<br>REMOVED. | R THAT WAS REMOVED DUE T          | TO UPGRADE , IT WAS SAID TO           |                          |
|                  | *Condition: 0<br>hventory ID: No<br>So                     | Used/See Description |                             |                                   |                               |                                   |                                       | <u>^</u>                 |
|                  |                                                            | Survee Description   | *Status:                    | Ready for Review                  | / <b>T</b>                    |                                   |                                       |                          |
|                  |                                                            |                      | *Category:                  | Inactive<br>Hold                  | Equipment                     | ▼ *Condition:                     | Used/See Description ▼                |                          |
| ategory: Cafe    | eteria and Kitchen Equipment                               | A                    | *Is this a group of items?: | Ready For Auctio                  | n                             | Inventory ID:                     | cnp39 Asset number 039532             |                          |
| f items?: Fire   | e Trucks                                                   |                      |                             | nteday for newe                   |                               |                                   |                                       |                          |
| Fire             | earms and Live Ammunition                                  |                      | VIN/Serial #:               |                                   |                               | Make/Brand:                       | Metro                                 |                          |
| Fo               | ood                                                        |                      | Model:                      |                                   |                               | Model Year:                       |                                       |                          |
| N/Serial # Fo    | ueling Equipment                                           |                      | Meter:                      | <b>T</b>                          | Accurate:                     | • Title Restriction:              | Not Applicable                        |                          |
| Model. F         | urniture/Furnishings                                       |                      |                             |                                   |                               |                                   |                                       |                          |
| Meter. G         | Garbage                                                    |                      |                             |                                   |                               |                                   |                                       |                          |
|                  | Garbage and Reluse Con                                     |                      | *Authorized Bidder:         | General Public                    |                               | ¥                                 |                                       |                          |
| zed Bidder:      | Generators                                                 |                      | Excess Reported Date:       |                                   | (mm/dd/yyyy)                  | *Locations:                       | The Board of School Commissioners     | s of Mobile County, AL 🔻 |
| orted Date:      | Glass                                                      |                      | *Address 1:                 | 1 Magnum Pass                     |                               | Address 2:                        |                                       |                          |
| *Address 1:      | Hardware                                                   |                      | *City:                      | Mobile                            |                               | *Country:                         | United States of America V            |                          |
| *City:           | Health and Beauty                                          |                      |                             |                                   |                               | *State:                           | Alabama 🔻 <b>*Zip Code:</b> 36618-341 | 2                        |
|                  | Highway Equip                                              |                      |                             |                                   |                               |                                   |                                       |                          |

## All items with \*asterisk must be completed

# New Asset Entry continued

|                                     |                                         | I'm not                            | ready to auction yet                   |                                                                            |
|-------------------------------------|-----------------------------------------|------------------------------------|----------------------------------------|----------------------------------------------------------------------------|
| If this asset is                    | not ready for aucti<br>You will be able | on dates and p<br>e to add this in | parameters to be<br>iformation at a la | e set, select "I'm not ready to auction yet".<br>ater date after you save. |
| Tier                                | General Public •                        |                                    |                                        |                                                                            |
| *Start Date:                        | 04/03/2019                              | • # Days:                          | T                                      | *Time: 11 • : 30 • AM • ET                                                 |
| *End Date:                          |                                         |                                    |                                        | *Time: 11 • : 30 • AM • ET                                                 |
|                                     | Would                                   | you like to aut                    | to extend this au                      | Iction? No 🔻                                                               |
| *Opening:                           | 6                                       |                                    |                                        | Special Tax: 🗆                                                             |
| *Increment                          |                                         |                                    | Ş                                      | Cumulative Tax: %                                                          |
| Reserve                             |                                         |                                    |                                        |                                                                            |
| Buy Now:                            |                                         |                                    |                                        |                                                                            |
|                                     | □ I agree to give                       | this asset awa                     | ay at no cost.                         |                                                                            |
|                                     |                                         |                                    |                                        | tions can be                                                               |
| Inspection Instructions: Inspection | [+]                                     |                                    | aundard                                | instructions relected from                                                 |
| Payment Instructions: Payment       | [L]<br>[J]                              |                                    | Standur                                | default or sere                                                            |
| Removal Instructions: Payment *     |                                         |                                    | saved as                               | UO.                                                                        |
| Special Instructions: Special Inst  |                                         |                                    | drop dov                               | vn.                                                                        |
| opecial matrictions. Special fist   |                                         |                                    | alop a                                 |                                                                            |
|                                     |                                         |                                    |                                        |                                                                            |

- Note that an asset can be marked as "not ready to auction yet" so that it can be partially set up then completed later.
- We do utilize the auto extend feature. Choosing yes to the auto extend question will extend the auction a few minutes if the last minutes of the auction are high traffic so that all bids can be accepted.

## Instructions

We have standard instructions set up for each instruction category. You can set up multiple options and pick based on the item being sold. For instance, "Inspections Instructions" for buses would direct interested parties to the Transportation Department, whereas other equipment would have different contacts.

Inspection Instructions: Inspection • [+] Payment Instructions: Payment Removal Instructions: Removal **•** [+] Uill Ship Special Instructions: Special Instructions

Special Instructions

+

#### Inspection Instructions:

Inspection by APPOINTMENT ONLY. CONTACT JEROME PERRYMAN 251-206-9028 OR EMAIL JPERRYMAN@MCPSS.COM. VEHICLE CAN BE VIEWED TUESDAY THRU THURSDAY BETWEEN HOURS OF 8-11:00 AM BY APPOINTMENT ONLY. ALL items offered for sale are used and may contain defects not immediately detectable. Bidders may inspect the property prior to bidding. ONLY BY APPOINTMENT. See special instructions on each auction page for inspection details. Please contact Russell Hudson (251) 221-4473 or e-mail rhudson@mcpss.com.for auction information.

#### Payment Instructions:

The Buyer's Certificate will contain information to schedule payment & removal. PAYMENT TERMS: NO CASH! CERTIFIED CASHIER'S CHECK OR MONEY ORDER MADE OUT TO BOARD OF SCHOOL COMMISSIONERS OF MOBILE COUNTY. PAYMENT IENTS MADE OR MAILED TO' BOARD OF SCHOOL COMMISSIONERS OF MOBILE, PURCHASING DEPARTMENT,1 MAGNUM PASS, MOBILE, AL 36618. ATTN:RUSSELL HUDSON

#### Removal Instructions:

Removal BY APPOINTMENT ONLY. All items must be removed within 5 business days from the time and date of issuance of the Buyer's Certificate. Purchases will be released only upon receipt of payment as specified. Successful bidders are responsible for loading and removal and any and all property awarded to them from the place where the property is located as indicated on the website and in the Buyer's Certificate. The Buyer will make all arrangements and perform all work necessary, including packing, loading and transportation of the property. Under no circumstances will The Board of School Commissioners of Mobile County assume responsibility for packing, loading or shipping. See special instructions on each auction page for removal details. Buyer agrees that no monies previously paid to the seller will be refunded after Buyer removes property from the seller's premises. A daily storage fee of \$100.00 may be charged for any item not removed within the 5 business days allowed and stated on the Buyer's Certificate

#### Special Instructions:

PAYMENT TERMS: NO CASH! CERTIFIED CASHIER'S CHECK OR MONEY ORDER MADE OUT TO BOARD OF SCHOOL COMMISSIONERS OF MOBILE COUNTY. PAYMENTS MADE OR MAILED TO: BOARD OF SCHOOL COMMISSIONERS OF MOBILE. PURCHASING DEPARTMENT,1 MAGNUM PASS, MOBILE, AL 36618, ATTN: RUSSELL HUDSON Inspection by APPOINTMENT ONLY. CONTACT JEROME PERRYMAN 251-206-9028 OR EMAIL JPERRYMAN@MCPSS.COM. VEHICLE CAN BE VIEWED TUESDAY THRU THURSDAY BETWEEN HOURS OF 8-11:00 AM BY APPOINTMENT ONLY. ALL items offered for sale are used and may contain defects not immediately detectable. Bidders may inspect the property prior to bidding. ONLY BY APPOINTMENT. See special instructions on each auction page for inspection details. Please contact Russell Hudson (251) 221-4473 or e-mail rhudson@mcpss.com.for auction information. Removal BY APPOINTMENT ONLY. All items must be removed within 5 business days from the time and date of issuance of the Buyer's Certificate. Purchases will be released only upon receipt of payment as specified. Successful bidders are responsible for loading and removal and any and all property awarded to them from the place where the property is located as indicated on the website and in the Buyer's Certificate. The Buyer will make all arrangements and perform all work necessary, including packing, loading and transportation of the property. Under no circumstances will The Board of School Commissioners of Mobile County assume responsibility for packing, loading or shipping. See special instructions on each auction page for removal details. Buyer agrees that no monies previously paid to the seller will be refunded after Buyer removes property from the seller's premises. A daily storage fee of \$100.00 may be charged for any item not removed within the 5 business days allowed and stated on the Buyer's Certificate

#### a picture is worth a thousand words

## Media

Pictures must be uploaded before sending an asset to auction. Word, Excel and PDF files may also be attached.

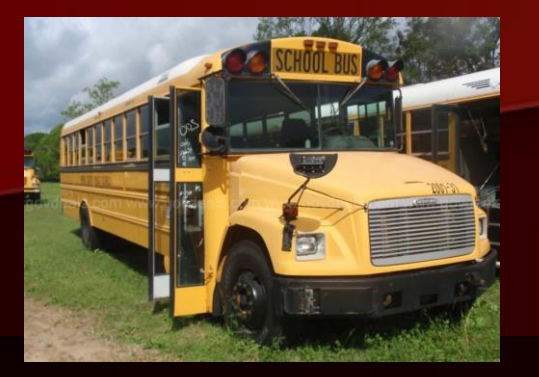

### **Full View**

Include a picture of the item from every angle. For buses, you want to show each side plus a front and back view shot.

### Close Up

For vehicles, it is helpful to include a close of up of the tires, odometer, and any damaged areas. You should disclose any damage up front to eliminate issues at pick up.

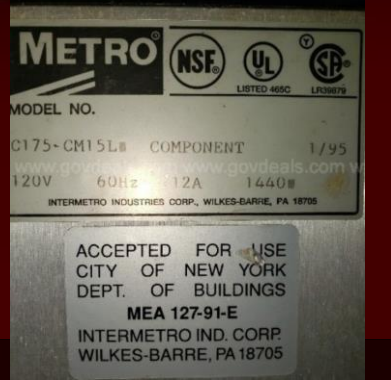

#### Manufacturer Details

Adding a picture of the manufacturer label with the model number and other details allows shoppers to research the item and make an informed purchase.

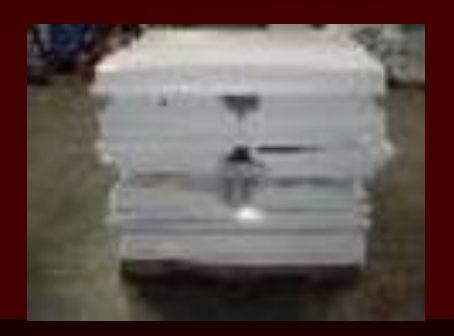

### Lots of like items

Some items like old light fixtures, network switches, janitorial equipment can palletized and sold in lots.

## **Auction Dates**

The Auction Dates must be updated in order to post on the site.

|                   | No Auction Dates for this asset.                                                                                |
|-------------------|----------------------------------------------------------------------------------------------------|
|                   | Anticipated Sale Price: Calculate Auction                                                                       |
|                   | Add New Auction                                                                                                 |
| *Tier:            | General Public •                                                                                                |
| *Start Date/Time: | 04/03/2019 # Days: • *Hr: 2 *Mn: 11 *AM/PM: PM • ET                                                             |
| *End Date/Time:   | *Hr: 2 *Mn: 11 *AM/PM: PM • ET                                                                                  |
|                   | Would you like to auto extend this auction? No 🔹                                                                |
| *Opening:         | 6 Special Tax:                                                                                                  |
| *Increment:       | 0 Cumulative Tax: %                                                                                             |
| Reserve:          | 0                                                                                                    |
| Buy Now:          | 0                                                                                                    |
|                   | □ I agree to give this asset away at no cost.<br>Set asset to Ready For Auction status.                         |
|                   | Add New Auction                                                                                                 |
| For Su            | oport, contact your CAM. Neal Roddy (334-546-0823) or call 1-800-613-0156 from 8 am - 7 pm ET or email Support. |

# Two weeks is our standard time frame

We have a link on our district website to Online Auction. The opens up GovDeals.com to a search results page of everything we are currently auctioning.

### **Rolling Dates**

We like to have items ready and then stage our dates in a manner that will keep something for auction on the site at all times.

| Start Date                 | End Date                   |
|----------------------------|----------------------------|
| 03 Jan 2024<br>06:00 PM ET | 17 Jan 2024<br>06:09 PM ET |
| 21 Dec 2023<br>06:10 PM ET | 03 Jan 2024<br>06:10 PM ET |
| 21 Dec 2023<br>06:00 PM ET | 03 Jan 2024<br>06:00 PM ET |
| 01 Dec 2023<br>06:30 PM ET | 15 Dec 2023<br>06:30 PM ET |
| 01 Dec 2023<br>06:15 PM ET | 13 Dec 2023<br>06:18 PM ET |
| 01 Dec 2023<br>06:00 PM ET | 13 Dec 2023<br>06:03 PM ET |
| 29 Nov 2023<br>06:20 PM ET | 13 Dec 2023<br>06:20 PM ET |
| 29 Nov 2023<br>06:15 PM ET | 13 Dec 2023<br>06:15 PM ET |

# When the Transportation Department has buses ready to auction, they send a spreadsheet with the following data:

|       | MCPSS MASTER AUCTION INFORMATION |             |                    |          |             |       |         |
|-------|----------------------------------|-------------|--------------------|----------|-------------|-------|---------|
|       |                                  | PHSYCAL BUS | LIST PARTS MISSING | CURRENT  | DATE        | PULL  | READY 4 |
| BUS # | VIN NUMBER                       | LOCATION    | OR ANY PROBLEMS    | MILIEAGE | LAST DRIVEN | TITLE | RELEASE |

### A beneficial feature of GovDeals.com is automatic population

| or severa          | i tielas basea c          | on the vill hum      | nder.                     |                             | *Category:          |                   | •                   |        |
|--------------------|---------------------------|----------------------|---------------------------|-----------------------------|---------------------|-------------------|---------------------|--------|
|                    |                           |                      |                           |                             | VIN:                | 4UZAAXBV61CJ16494 | Get Vehicle Details |        |
| Please review all  | vehicle information for a | ccuracy!             |                           |                             | *Short Description: |                   |                     |        |
| *Category:         |                           | •                    |                           |                             | *Status:            | <b>•</b>          | Condition:          | Used/S |
| VIN:               | 4UZAAXBV61CJ16494         | Get Vehicle Details  |                           | l                           | VIN/Serial #:       |                   |                     |        |
| Short Description: | 2001 Freightliner FS65    |                      |                           |                             |                     |                   |                     |        |
| *Status:           | •                         | Condition:           | Used/See Description •    | *Is this a group of items?: | No 🔻                |                   |                     |        |
| VIN/Serial #:      | 4UZAAXBV61CJ16494         |                      |                           | Make/Brand:                 | Freightliner        |                   |                     |        |
| Model:             | FS65                      |                      |                           | Model Year:                 | 2001                |                   |                     |        |
| Meter:             | Miles •                   | Accurate:            | <b>v</b>                  | Title Restriction:          | Not Applicable      |                   |                     |        |
| Inventory ID:      |                           |                      |                           |                             |                     |                   |                     |        |
|                    |                           |                      |                           |                             |                     |                   |                     |        |
|                    |                           |                      |                           |                             |                     |                   |                     |        |
|                    |                           | *Long Descripti      | on: Max length 3,000 char | acters                      |                     |                   |                     |        |
| 2001 Freightliner  | FS65 INCOMPLETE CHAS      | SIS, 5.9L L6 DIESEL. |                           |                             |                     |                   |                     |        |

## **Sales of Buses**

## **E-mail Notification of Sale**

From: <u>ClientServices@GovDeals.com</u> <<u>ClientServices@GovDeals.com</u>> Sent: Tuesday, March 26, 2019 4:29 PM To: Hudson, Russell/Purchasing <<u>rhudson@mcpss.com</u>> Subject: GovDeals Seller's Certificate: 1313-0326191726-2349

Congratulations, The Board of School Commissioners of Mobile County, AL has sold another item on the GovDeals Auction Server.

| BUYER (#166962) |                                    |  |  |
|-----------------|------------------------------------|--|--|
| Name:           | Glen Higdon                        |  |  |
| Company:        | Southwest Bus Sales, Inc           |  |  |
| Title To:       | Southwest Bus Sales, Inc           |  |  |
| Phone:          | 281-897-9606                       |  |  |
| Fax:            | 281-897-9509                       |  |  |
| Email:          | swbuses@comcast.net                |  |  |
| Address:        | 21834 Hwy 290<br>Cypress, TX 77429 |  |  |

| ELLER ( | #2349 |
|---------|-------|
|---------|-------|

Agency: The Board of School Commissioners of Mobile County, AL

Contact: Russell Hudson

Phone: 251-221-4473

Fax: 251-221-4472

Email: rhudson@mcpss.com

Address: 1 Magnum Pass Mobile, AL 36618-3412

| ITEM INFORMATION FOR ASSET ID: 1313 |
|-------------------------------------|
|-------------------------------------|

Item: 2001 Freightliner FS65 SCHOOL BUS

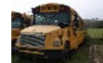

| Pick Up Location: | 8950 Padgett Switch Rd, Irvington, AL 36544-3644 |                     |                      |  |  |  |
|-------------------|--------------------------------------------------|---------------------|----------------------|--|--|--|
| Inventory ID:     | 2001-32                                          | Account ID:         | 2349                 |  |  |  |
| Condition:        | Used/See Description                             | Quantity:           | 1 each               |  |  |  |
| Make/Brand:       | Freightliner                                     | Model:              | FS65                 |  |  |  |
| VIN/Serial:       | 4UZAAXBV21CJ16508                                | Model Year:         | 2001                 |  |  |  |
| Meter:            | 138,575 Miles                                    | Title Restrictions: | No Title Restriction |  |  |  |

#### Paid For & Picked Up Report

Filter by: Paid, Not Picked Up 🗸

Asset POC: All ~ Location: All ~ Buyer: All

Search Export to Excel

Mark Picked Up > 60 Days 
No OYes

Last **End Date** High Bid Add'l ID Reminder Tax Inv ID Paid Buyer Status Notes Description Time 1 Fees 1861 052722C-IT 22 Sep 2022 CISCO 06 Sep 2022 \$825.00 \$0.00 Echefu, Reminder Add Note 07:17 PM ET **McAnthony** CATALYST 2960 Picked Up 24 Oct 2022 SERIES 11:40 AM ET **SWITCHES** WITH LAN LITE SOFTWARE. QTY. 52

> Update status as payment & pick-up occurs.

 $\sim$ 

## Reporting

There are many options to choose from when building a report. You select which fields to include and the date range.

Reports can be displayed on the screen or exported to Excel.

#### Build Sold Asset Report 2 Customize and save your report selections for your specific requirements. Click "Remember My Selections" below Access your saved selections anytime and choose individual items or select all to display the desired data. Select All Items Expand All Collapse All Asset (5) Asset Creator Asset ID Asset POC Authorized Bid Restriction Bid Certificate ID Category Category Family Category Type Currency Type Department Department # Description Location Address Location Name Long Description Inventory ID Meter Secondary Inventory ID Make/Brand Model Tier Target Valuation Title Restriction Status VIN/Serial # Weight Weight Type Year Deselect All Select All Buyer (1) Agency/Company City Country Extended Info Full Name ID # State/Province Title To Deselect All Select All Monetary (2) Additional Fees Admin Fee Bill of Sale Other Amoun Bill of Sale Other Amount Description Buyer's Premium Credit Date Credit Reason Net Results Paid Date Picked Up Date Seller Commission Seller Payment Amount Seller Payment Date Seller Payment # Sold Amount Tax Tax % VDP Deselect All Select All Sale Parameters (3)

Sold Asset Report

#### The Board of School Commissioners of Mobile County, AL

Export to Excel

Date range: 15 Dec 2023 - 22 Jan 2024

| ID   | Inventory ID | Description                                  | Category                          | Buyer Name                | Starting Bid | Sold Amount | Bids | Auction Ended              | Status   | Credit Date                |
|------|--------------|----------------------------------------------|-----------------------------------|---------------------------|--------------|-------------|------|----------------------------|----------|----------------------------|
| 2076 | 092923C-Cust | JANITORIAL MACHINES, ASSORTED, QTY. (7)      | Janitorial Equipment              | teddy CLARK               | \$75.00      | \$75.00     | 1    | 15 Dec 2023 06:45 PM<br>ET | PU       |                            |
| 2080 | 101923A-Dist | Security cameras and miscellaneous equipment | Security Equipment                | Daniel Loper              | \$200.00     | \$2,500.00  | 29   | 15 Dec 2023 06:55 PM<br>ET | NP       |                            |
| 2080 | 101923A-Dist | Security cameras and miscellaneous equipment | Security Equipment                | Daniel Loper              |              | -\$2,500.00 | 29   | 15 Dec 2023 06:55 PM<br>ET | NP       | 11 Jan 2024 10:51 AM<br>ET |
| 2101 | AB 04-05     | 2005 Ford Sturdibus                          | Buses, Transit and School         | John Smith                | \$300.00     | \$2,250.00  | 34   | 15 Dec 2023 06:30 PM<br>ET | PU       |                            |
| 2105 | 2011-32      | 2012 International CE                        | Buses, Transit and School         | Matthew Jackson           | \$500.00     | \$2,675.00  | 21   | 03 Jan 2024 06:00 PM<br>ET | PU       |                            |
| 2106 | 2100-42      | 2012 International CE                        | Buses, Transit and School         | Ana Monroy                | \$600.00     | \$2,000.00  | 24   | 03 Jan 2024 06:10 PM<br>ET | NP       |                            |
| 2107 | Unit: 640    | 2006 Ford F-150                              | Trucks, Light Duty under 1<br>ton | John Smith                | \$350.00     | \$3,001.00  | 63   | 17 Jan 2024 06:09 PM<br>ET | PU       |                            |
|      |              |                                              |                                   |                           | \$2,025.00   | \$10,001.00 |      |                            |          |                            |
|      |              |                                              |                                   |                           |              |             |      |                            |          |                            |
|      | INTERNET AU  | CTION - J. SMITH                             | 488967 C/R 12/20                  | 0/2023 12202              | 3-0          |             |      | 0.00                       | 2,250.00 |                            |
|      | INTERNET AU  | CTION - O. MORENO                            | 488967 C/R 12/20                  | 0/2023 12202              | 3-0          |             |      | 0.00                       | 2,825.00 |                            |
|      | INTERNET AU  | CTION - M. JACKSON                           | 489224 C/R 01/05                  | 5/2024 01052              | 4-0          |             |      | 0.00                       | 2,675.00 |                            |
|      | INTERNET AU  | CTION - D. FALCON                            | 489489 C/R 01/09                  | 3/2024 01092 <sup>-</sup> | 4-0          |             |      | 0.00                       | 6,160.00 |                            |
|      | INTERNET AU  | CTION - JOHN SMITH                           | 490092 C/R 01/19                  | 3/2024 011924             | 4-0          |             |      | 0.00                       | 3,001.00 |                            |

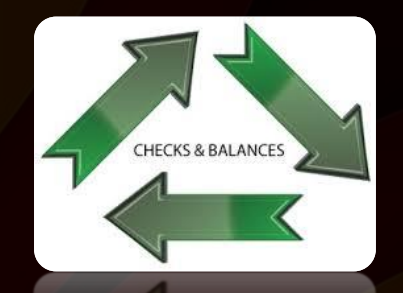

Accounting should run a monthly report from GovDeals.com to balance cash receipts.

## **GovDeals.com**

### The cost of the GovDeals.com website is a 7.5% fee that is invoiced monthly.

7.5% Fee

#### **Discounted by Sourcewell**

Since GovDeals has become part of the NJPA Purchasing Cooperative, a 1.25% discount is received back annually.

|                                                                                                    | The Board of So                                        | hool Commissioner<br>1 Magnum Pa<br>Mobile, AL 36618- | s of Mobile County, AL<br>ss<br>3412              |                                                  | Agency Contact: Cynthia Martin<br>Invoice #: 2349-012024<br>Invoice Date: January 2024<br>Due Date: 01 Mar 2024 |                                  |    |
|----------------------------------------------------------------------------------------------------|--------------------------------------------------------|-------------------------------------------------------|---------------------------------------------------|--------------------------------------------------|----------------------------------------------------------------------------------------------------|----------------------------------|----|
| Asset Description<br>Security cameras and miscellaneous equipment                                                                         | Inventory ID<br>101923A-Dist                           | Date Sold<br>15 Dec 2023                              | Sold Fee %<br>\$2,500.00 7.50                     | Fee Certificate ID<br>\$187.50 2080-1215231855   | Credit Date<br>5-2349 11 Jan 202                                                                                | te Credi<br>24 \$187.5/          |    |
| 2012 International CE                                                                                                    | 2011-32                                                | 03 Jan 2024                                           | \$2,675.00 7.50                                   | \$200.62 2105-0103241800                         | )-2349                                                                                                    |                                  | Ξ  |
| 2012 International CE                                                                                                    | 2100-42                                                | 03 Jan 2024                                           | \$2,000.00 7.50                                   | \$150.00 2106-0103241810                         | )-2349                                                                                                    |                                  |    |
| 2006 Ford F-150                                                                                                    | Unit: 640                                              | 17 Jan 2024                                           | \$3,001.00 7.50                                   | \$225.07 2107-0117241809                         | 9-2349                                                                                                    |                                  |    |
|                                                                                                    |                                                        |                                                       | \$5,176.00                                        | \$388.19                                         |                                                                                                    | \$187.5                          | 50 |
| Remit payment to: Please pay<br>Liquidity Services Operations, LLC<br>100 Capitol Commerce Boulevard<br>Suite 110<br>Montgomery, AL 36117 | amount billed. Credit w<br>any problems or questi<br>! | vill be applied in the<br>ions, please contact        | same month they are en<br>Accounting at Accountin | tered in the GovDeals system<br>ig@GovDeals.com. | . Total Fees:<br>Prior Sales Credits:<br>Current Credits:                                                       | \$575.69<br>\$(187.50)<br>\$0.00 |    |
|                                                                                                    |                                                        |                                                       |                                                   |                                                  | Net to Pay:                                                                                                    | \$388.19                         |    |

## **Payment and Pick Up**

GovDeals offers an on-line payment option, but they charge an additional surcharge for that service. We do not utilize the option, but require cashiers check or money order as payment. The person paying and picking up the asset must have the buyers' certificate that was e-mailed to them by Govdeals as proof of their bidder status in order to complete the transaction.

Upon receipt of payment, the purchasing department issues a bill of sale to the buyer. They bring the bill of sale to the warehouse or bus yard as their proof of purchase and receive the asset.

### Include Specific Instruction regarding pick up /removal

Removal BY APPOINTMENT ONLY. All items must be removed within five business days from the time and date of issuance of the Buyer's Certificate. Purchases will be released only upon receipt of payment as specified. Successful bidders are responsible for loading and removal of any and all property awarded to them from the place where the property is located as indicated on the website and in the Buyer's Certificate. The Buyer will make all arrangements and perform all work necessary, including packing, loading and transportation of the property. Under no circumstances will The Board of School Commissioners of Mobile County assume responsibility for packing, loading or shipping. See special instructions on each auction page for removal details. Buyer agrees that no monies previously paid to the seller will be refunded after Buyer removes property from the seller's premises. A daily storage fee of \$100.00 may be charged for any item not removed within the five business days allowed and stated on the Buyer's Certificate.

## **Multiple** Methods allow flexibility and options

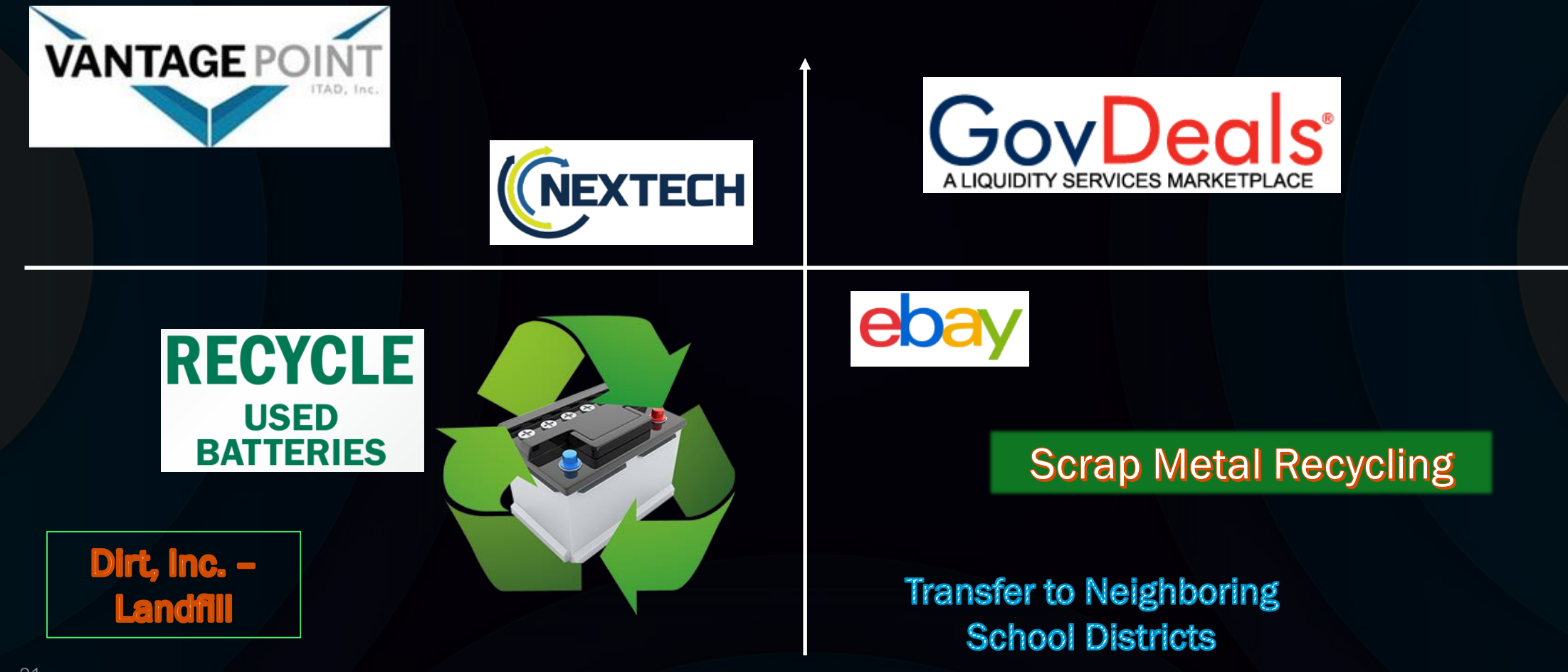

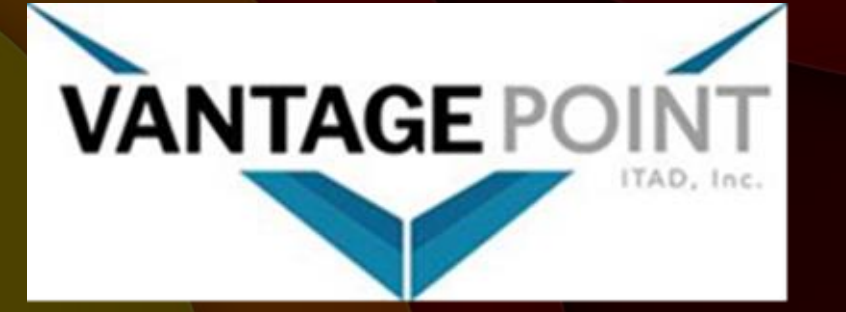

#### Package of Misc.

Equipment: 12 Pallets Mixed Computers, Laptops, and Tablets

#### Scope of Work

Vantage Point ITAD will arrange freight for pickup and transport all equipment back to our facility for wiping, testing, and audit purposes. Upon completion of audit, Vantage Point ITAD will provide a fully serialized audit report and R2v3 certification of data destruction and proper handling for all equipment.

## Certification of Data Destruction and Proper Handling

#### For: Mobile County Public Schools P.O. 2080

#### Date of destruction: 01/18/2024

Vantage Point ITAD, L.L.C., an Oklahoma Limited Liability Company, Hereby Certifies that all assets will be re-deployed into active use or recycled in compliance within Oklahoma DEQ and Federal Environmental Protection Agency regulations. Vantage Point ITAD LLC. also certifies the destruction of all data on fixed and/or removable media disks and/or tapes as listed by serial number of any disks and/or tapes received, or any disks and/or tapes residing in the machines received as listed by serial number on the attached serialized audit schedule.

Any disks and/or tapes that were not readable or otherwise non-working have been destroyed according to R2 standards.

# **Revenue Source**

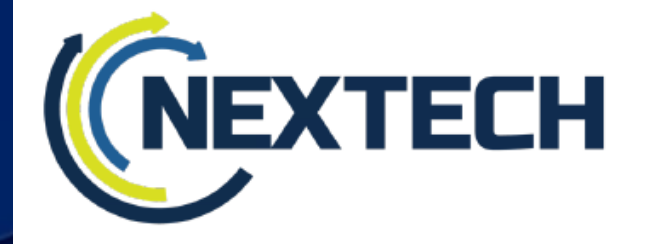

Scope of Work and Services Agreement Sustainable E-Waste/IT Disposal Services TV Disposal Project (ongoing)

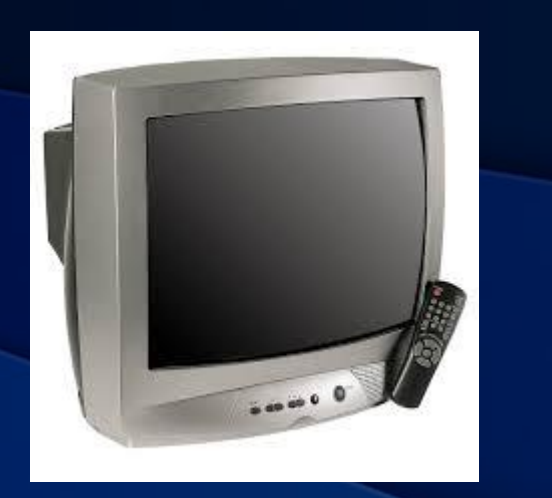

NexTech commits to the following core items for all IT asset disposition (ITAD) services:

- A guarantee of secure and compliant destruction of proprietary data to protect clients, employees, stakeholders, brand and reputation
- Fully insured coverage to include errors and omissions
- Maintain a ZERO landfill policy to help ensure environmental sustainability initiatives
- E-Waste disposal and recycling standards for End-of-Life or obsolete assets that meet or exceed all Federal, State, and Local regulations

#### 1.) <u>Material</u>

Project is for recycling of old televisions.

Expenditure

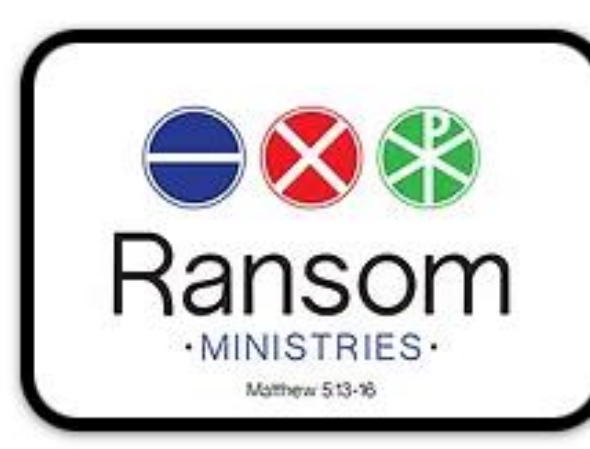

## **OUR STORY**

Saving the planet by helping our community

RARECTORY Soon after beginning Ransom ReProgram in 2015, we realized the need for participants to be able to rapidly attach to a job, and have a source of income. Our leadership began praying about ways we could create an employment social enterprise (ESE), and Ransom Recycling was born.

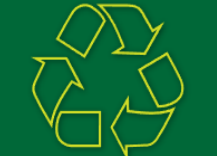

### WE TAKE ANYTHING WITH A CORD!

(except TVs)

Help us break the cycle of poverty and make our environment cleaner by recycling your old, unwanted, broken, and outdated electronics.

Individual donations of e-waste can be dropped off at our shop in Chickasaw or at The Mobile Recycling Center on Hitt Road. Business and Corporate Donations of large quantities could qualify for pick up services.

#### Subject: RE: Batteries

#### Good Morning,

We took 5 pallets of UPS batteries to Interstate Friday. After they broke them down from the battery backup cases, it gave us 3983 lbs. which netted us \$1115.24

Thanks Fixed Asset/Warehouse Supervisor

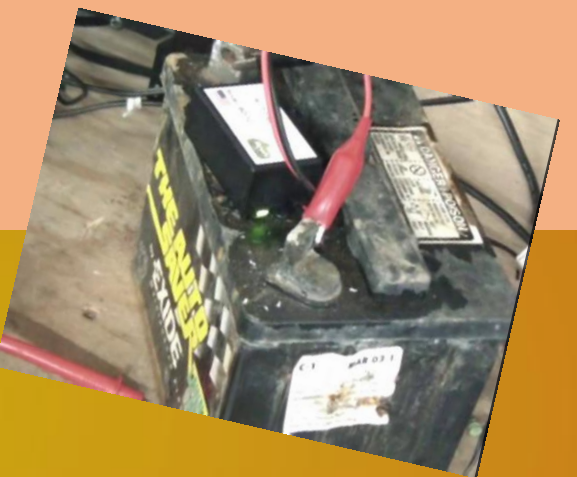

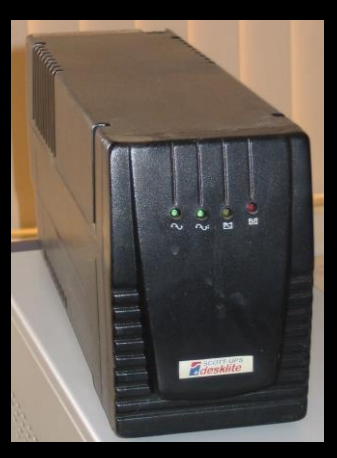

## **Recycle Batteries**

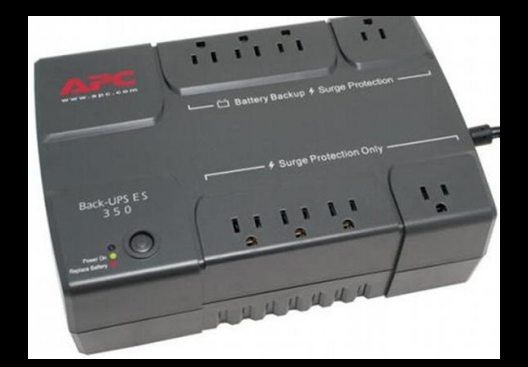

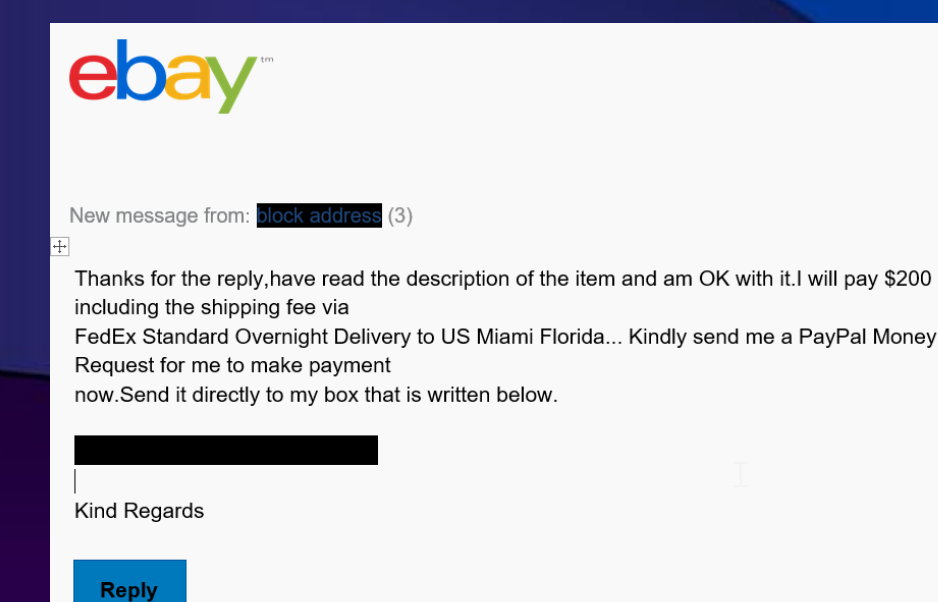

- We require that the payment be made via eBay through PayPal.
- The potential purchaser shown to the left requested a PayPal Money Request outside of the eBay system then told us that once the shipment was confirmed the payment would change from a pending status and we would receive the funds.
- We were not comfortable with that.

# **Be Careful with:**

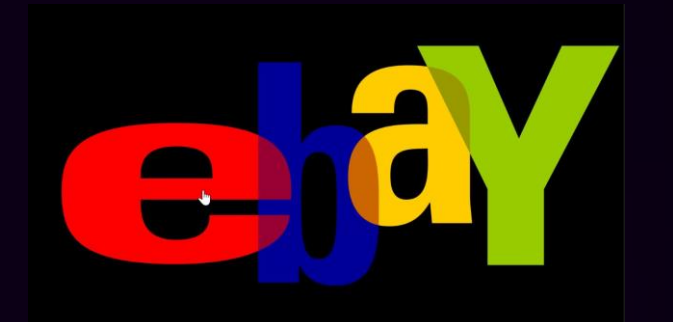

fnfЗдравствуйте, lazirlott@mcpss.com !

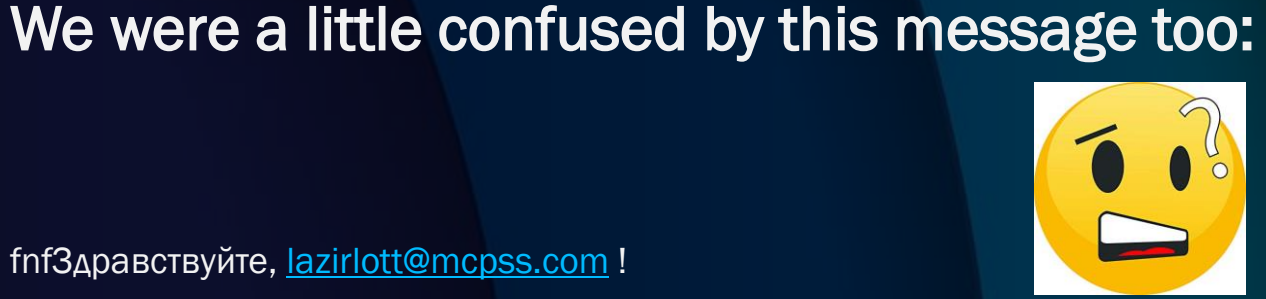

Роман Котченко отправил вам платеж в сумме \$107,50 USD через PayPal.

Для востребования платежа вам необходимо зарегистрировать в PayPal счет категории "Business". Это делается быстро и просто, отсутствуют какие-либо регистрационные или ежемесячные сборы – берется только низкая комиссия за операции.

# Lorí A. Zírlott

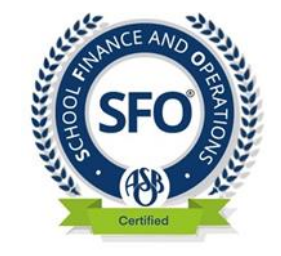

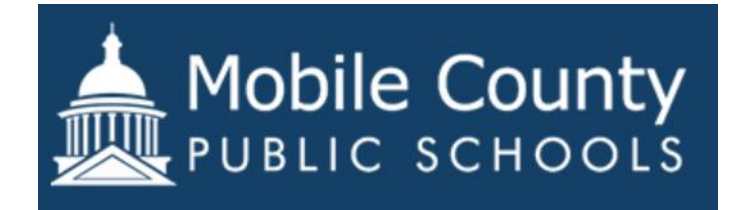

lazirlott@mcpss.com

+1 251 221 4435

www.mcpss.com